# GUIDA ALLA PRESENTAZIONE DELLA DOMANDA DI AMMISSIONE ALL'ESAME FINALE DI DOTTORATO

Dal giorno 1 febbraio 2023 al 14 febbraio 2023 potranno presentare domanda di conseguimento titolo e procedere al deposito della tesi i dottorandi iscritti al XXXV Ciclo. Una volta scaduti i termini **non** sarà più possibile presentare o modificare la domanda, gli allegati e il titolo depositato.

Per presentare la domanda il dottorando deve essere in regola con le tasse, occorre quindi controllare preventivamente la propria posizione sulla pagina personale e, se necessario, provvedere alla regolarizzazione.

Prima della presentazione della domanda con raccomandata A/R è necessario restituire il libretto universitario e il badge al seguente indirizzo: Ufficio Affari Istituzionali c/o Università IULM via Carlo, Bo 1 – 20143 Milano. In alternativa è possibile, previo appuntamento, restituire il libretto universitario e il badge all'Ufficio Affari Istituzionali – V piano.

Prima di procedere con il deposito della tesi occorre preparare tutti i documenti da allegare in formato PDF:

a) il file della tesi recante il frontespizio redatto secondo il modello pubblicato al seguente link
 <u>https://www.iulm.it/it/offerta-formativa/dottorati-di-ricerca/dottorato-visual-media-studies/carriera/</u> (il file
 tesi non deve superare i 50 MB). Nel caso in cui la tesi superasse queste dimensioni e non fosse possibile
 ridurla è necessario contattare l'Ufficio Affari Istituzionali prima del caricamento;

b) l'abstract della tesi in lingua inglese;

c) la relazione sulle attività svolte nel corso del dottorato;

**d)** la ricevuta ALMALAUREA. Prima della somministrazione del questionario ALMALAUREA verrà chiesta la data presunta di conseguimento titolo, nel caso in cui non fosse stata stabilita, occorre indicare la data di apertura della sessione (01/06/2023);

e) screenshot della mail relativa al nulla osta della Biblioteca. Il nullaosta della Biblioteca si ottiene, dopo aver restituito tutti i documenti presi in prestito, inviando una mail a nullaosta.biblioteca@iulm.it dalla propria mail istituzionale @studenti.iulm.it, indicando nome, cognome e numero di matricola. Effettuati i necessari controlli, la Biblioteca risponderà tramite mail;

f) la declaratoria per l'auto-archiviazione della tesi di dottorato pubblicata al seguente link:

https://www.iulm.it/it/offerta-formativa/dottorati-di-ricerca/dottorato-visual-media-studies/carriera/

g) l'eventuale richiesta di embargo firmata dal dottorando e dal tutor pubblicata al seguente link:

https://www.iulm.it/it/offerta-formativa/dottorati-di-ricerca/dottorato-visual-media-studies/carriera/

**h**) elenco delle pubblicazioni prodotte nel triennio e correttamente depositate nel repository d'Ateneo Apeiron.

Il file della tesi sarà esaminato dai valutatori. Se la tesi è approvata da entrambi i valutatori non è più possibile effettuare un nuovo deposito e la stessa sarà trasmessa alla Commissione giudicatrice. Nel caso in cui uno o entrambi i revisori chiedessero delle minor/major revision la tesi deve essere nuovamente depositata secondo i termini indicati nello scadenzario pubblicato sul portale.

# Si ricorda che il titolo della tesi rimane non modificabile.

Non è prevista la consegna cartacea della tesi né l'invio di file al di fuori di quelli depositati. I valutatori accederanno direttamente al file attraverso apposita piattaforma (PICA).

#### Compilazione online della domanda di conseguimento titolo

#### 1. Servizi online

Per la presentazione della domanda è necessario entrare nella pagina personale effettuando il login (con le credenziali IULM) in alto a destra al seguente link: <u>https://servizionline.iulm.it/Home.do</u>

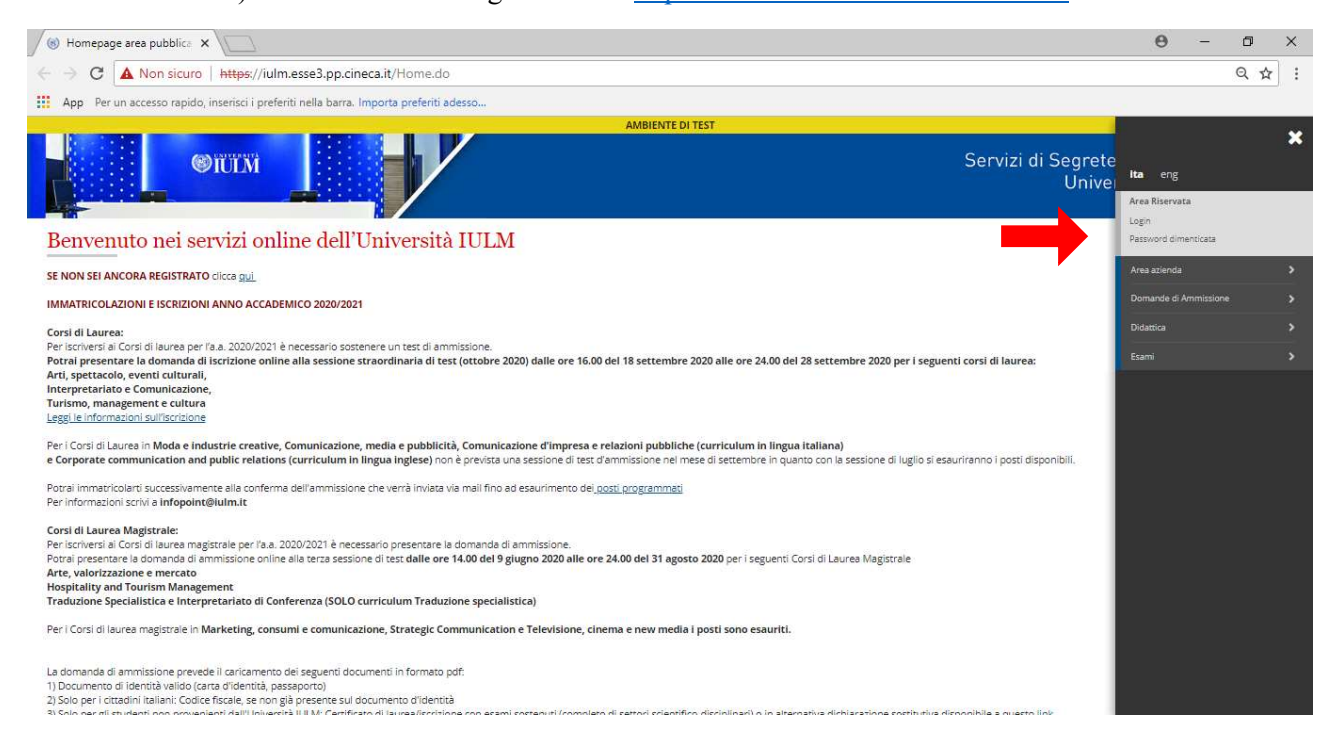

# 2. Area Studente

Una volta effettuato l'accesso compare Area Studente con il riepilogo delle informazioni generali, cliccare laurea e successivamente conseguimento titolo.

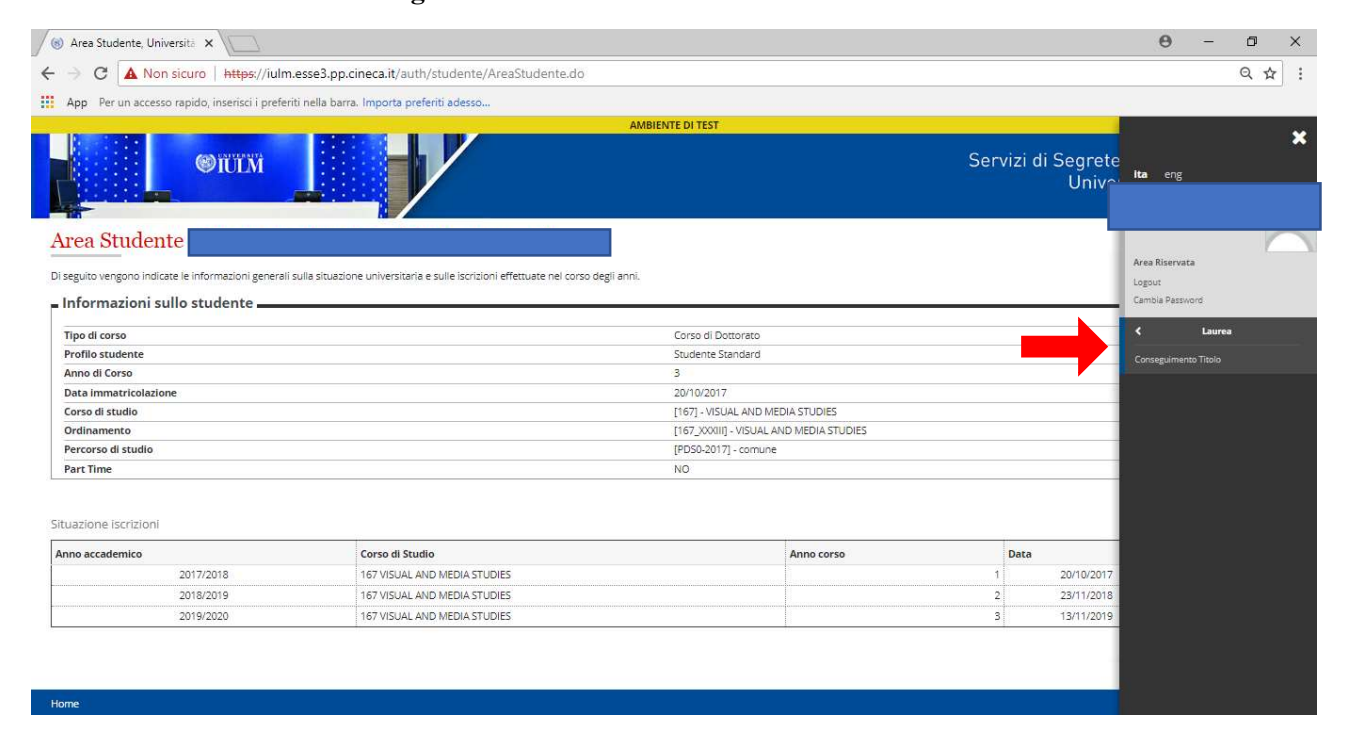

# 3. Bacheca conseguimento titolo

# Cliccare Inserisci comanda conseguimento Titolo

| Sacheca conseguimento X                                                                                                    | θ                                            | - 6      | 7   | ×  |
|----------------------------------------------------------------------------------------------------|----------------------------------------------|----------|-----|----|
| ← → C 🔺 Non sicuro   https://iulm.esse3.pp.cineca.it/auth/studente/Graduation/Bacheca.do?menu_opened_cod=menu_link-navbox_studenti_Laurea         |                                              | Q        | . ☆ | ÷  |
| App Per un accesso rapido, inserisci i preferiti nella barra. Importa preferiti adesso                                                            |                                              |          |     |    |
| AMBIENTE DI TEST                                                                                                    |                                              |          |     |    |
|                                                                                                    | Servizi di Segreteria Onli<br>Università IUI | ne<br>_M | ME  | MU |
| # - Conseguimento titolo                                                                                                    |                                              |          |     |    |
| Bacheca conseguimento titolo                                                                                                    |                                              |          |     | _  |
| Nome                                                                                                    |                                              |          |     |    |
| Cognome Cognome                                                                                                    |                                              |          |     |    |
| Matricola                                                                                                    |                                              |          |     |    |
| Corso di studio                                                                                                    |                                              |          |     |    |
| Non sono stati presentati në la domanda di conseguimento titolo në la test.<br>Inserisci Domanda Conseguimento Titolo Registrazione ad AlmaLaurea |                                              |          |     |    |
|                                                                                                    |                                              |          |     |    |

Informativa utilizzo cookie | © CINECA

# 4. Conseguimento titolo dottorati

# Cliccare Conseguimento titolo Dottorati

| (6) Conseguimento titolo do X                                                                                             | θ -                                     | - 0 | × |
|----------------------------------------------------------------------------------------------------|-----------------------------------------|-----|---|
| ← → C 🔺 Non sicuro   https://iulm.esse3.pp.cineca.it/auth/studente/Graduation/StartProcessoConsTit.do?dom_ct_id=&tesi_id= |                                         | Q & | : |
| App Per un accesso rapido, inserisci i preferiti nella barra. Importa preferiti adesso                                    |                                         |     |   |
| AMBIENTE DI TEST                                                                                                    |                                         |     |   |
| Servizi                                                                                                    | di Segreteria Online<br>Università IULM | X   |   |
| Conseguimento titolo dottorati                                                                                            |                                         |     |   |
| Attraverso le pagine seguenti sarà possibile effettuare l'inserimento della domanda conseguimento di laurea               |                                         |     |   |
| Conseguimento titolo dottorati                                                                                            |                                         |     |   |
|                                                                                                    |                                         |     |   |
|                                                                                                    |                                         |     |   |
|                                                                                                    |                                         |     |   |
|                                                                                                    |                                         |     |   |

va utilizzo cookie | D CINECA

# 5. Scelta sessione appello di laurea

Selezionare appello conseguimento titolo dottorati e successivamente cliccare avanti

| 6 Scelta sessione e appello X                                                               | θ - σ                                           | ×    |
|---------------------------------------------------------------------------------------------|-------------------------------------------------|------|
| ← → C ▲ Non sicuro https://iulm.esse3.pp.cineca.it/auth/studente/Graduation/MsgSesAppPre.do | ର୍                                              | ☆ :  |
| App Per un accesso rapido, inserisci i preferiti nella barra. Importa preferiti adesso      |                                                 |      |
| AMBIENTE DI TEST                                                                            |                                                 |      |
|                                                                                             | Servizi di Segreteria Online<br>Università IULM | MENU |
| A 1 2 3 B 1 - >><br>Scelta sessione e appello di laurea                                     | ∓ Legenda<br>★ Dato obbligatorio                |      |
| Nome                                                                                        | C                                               |      |
| Cognome                                                                                     |                                                 |      |
| Matricola                                                                                   |                                                 |      |
| Corso di studio                                                                             |                                                 |      |
| Sessione e appello Sessioni* appello conseguimento titolo dottoreti                         |                                                 |      |
| Indiero Avanti                                                                              |                                                 |      |
| Home                                                                                        |                                                 |      |
| Information of Work reaction ( # PB/PC)                                                     |                                                 |      |

# **6. Controlli propedeutici alla domanda conseguimento titolo** Cliccare **avanti**

| (6) Controlli propedeutici alli X                                                                                                    | 0 - 0 ×                                                 |
|----------------------------------------------------------------------------------------------------|---------------------------------------------------------|
| ← → C ▲ Non sicuro   https://iulm.esse3.pp.cineca.it/auth/studente/Graduation/InfoAggiuntiveDomanda.do                                                                                                    | Q 🕁 🗄                                                   |
| App Per un accesso rapido, inserisci i preferiti nella barra. Importa preferiti adesso                                                                                                    |                                                         |
| AMBIENTE DI TEST                                                                                                    | ×                                                       |
|                                                                                                    | Servizi di Segreteria Online environa Università IULM   |
| A 1 2 3 B 1 >>                                                                                                    |                                                         |
| Controlli propedeutici alla domanda conseguimento titolo<br>Sono stati effettuati i seguenti controlli propedeutici all'inserimento della domanda conseguimento titolo.                                                                           | <ul> <li>Legenda</li> <li>Controllo superato</li> </ul> |
| - Studente                                                                                                    | 🖕 Controllo con avvertimento                            |
| News                                                                                                    | Controllo non superato                                  |
| Cognome                                                                                                    |                                                         |
| Matricola                                                                                                    |                                                         |
| Corso di studio                                                                                                    |                                                         |
| Controlli domanda  1.   Stritione regolare all'ultimo anno di corso previsto  2.   Studerne con carriera attiva  3.  Stuazione regolare del pagamento delle tasse  4.  Conferma ttoll vincoland per il conseguimento dei titolo  Indietro Variati |                                                         |
| Home                                                                                                    |                                                         |
| Informativa utilizzo cositie   © CINECA                                                                                                    | · · · · · · · · · · · · · · · · · · ·                   |

## 7. Scelta conferma sessione e appello

#### Cliccare avanti

| (6) Conferma scelta sessione X                                                               | θ -                                             | ٥   | ×    |
|----------------------------------------------------------------------------------------------|-------------------------------------------------|-----|------|
| ← → C ▲ Non sicuro   https://iulm.esse3.pp.cineca.it/auth/studente/Graduation/MsgSesAppPost. | do                                              | Q 🕁 | :    |
| App Per un accesso rapido, inserisci i preferiti nella barra. Importa preferiti adesso       |                                                 |     |      |
| AMB                                                                                          | ENTE DI TEST                                    |     |      |
|                                                                                              | Servizi di Segreteria Online<br>Università IULM |     | MENU |
| A << 2 3 B 1 2 >>                                                                            |                                                 |     |      |
| Conferma scelta sessione e appello  Studente Nome Cognome Matricola Corso di studio          |                                                 |     |      |
| _ Sessione/appello                                                                           |                                                 |     | _    |
| Appello di laurea                                                                            | appello conseguimento titolo dottorati          |     |      |
| Indietro Avati                                                                               |                                                 |     |      |
| Hama                                                                                         |                                                 |     |      |

Informativa utilizzo cookie | © CINECA

#### 8. Compilare i campi obbligatori:

**Tipo tesi:** nel menu a tendina selezionare: **tesi di ricerca** Inserire il **Titolo della tesi. Nella casella Abstract** inserire un breve testo Scegliere dal menu a tendina **la lingua** in cui è stata redatta la tesi **Autorizzare o non autorizzare** la pubblicazione del cv sul potale ALMALAUREA **Autorizzare o non autorizzare** dal menu a tendina la consultazione della tesi Indicare i mesi di **embargo 36 mesi** (dato facoltativo). Al termine cliccare **avanti**.

| olo tesi                  |                                                                              |                           |  |  |
|---------------------------|------------------------------------------------------------------------------|---------------------------|--|--|
| Tipo tesi*                | Tesi di Ricerca                                                              |                           |  |  |
| Titolo Tesi*              | titolo                                                                       |                           |  |  |
|                           |                                                                              | Caratteri rimanenti: 1994 |  |  |
| Abstract tesi*            | abstract                                                                     |                           |  |  |
|                           |                                                                              | Caratteri rimanenti: 3992 |  |  |
| Lingua tesi*              | ITALIANO                                                                     | •                         |  |  |
| Opzioni Almalaurea*       | Autorizza la pubblicazione del curriculum     Non autorizza la pubblicazione |                           |  |  |
| Consultazione tesi*       | -                                                                            | v.                        |  |  |
| Numero di mesi di embargo | NO SI                                                                        |                           |  |  |
| lietro Avanti             |                                                                              |                           |  |  |
|                           |                                                                              |                           |  |  |

## 9. Settore scientifico

Scegliere l'Area dal menu a tendina e una volta scelta l'area si apre il menu a tendina relativo al Settore Scientifico Disciplinare al termine cliccare avanti.

# N. B. Il Settore Scientifico Disciplinare del dottorando corrisponde al Settore Scientifico Disciplinare del tutor

| Settore scientifico, Univer X              |                                                                                     |                                     | θ - 6          | y ×  | ¢ |
|--------------------------------------------|-------------------------------------------------------------------------------------|-------------------------------------|----------------|------|---|
| ← → C ▲ Non sicuro   #                     | ttps://iulm.esse3.pp.cineca.it/auth/studente/Graduation/SettoreScientificoSubmit.do |                                     | Q              | \$   | : |
| App Per un accesso rapido, insi            | risci i preferiti nella barra. Importa preferiti adesso                             |                                     |                |      |   |
|                                            | AMBIENTE DI TEST                                                                    |                                     |                |      |   |
| <b>@</b> 11                                |                                                                                     | Servizi di Segreteria<br>Università | Online<br>1ULM | MENU |   |
| A << 1 2 3 4 C                             | - »                                                                                 | Tim                                 |                |      |   |
| Settore scientifico                        |                                                                                     | The Leg                             | o obbligatorio |      |   |
| Scegliere il settore scientifico desiderat | 3.                                                                                  |                                     |                |      |   |
| Area*                                      | Scienze fisiche                                                                     | τ                                   |                |      |   |
| Settore*                                   | FIS/03 - FISICA DELLA MATERIA                                                       | <b>*</b>                            |                |      |   |
| Indietro Avanti                            |                                                                                     |                                     |                |      |   |

iva utilizzo cookie | © CINECA

# 10. Elenco relatori

Home

Home

#### Cliccare aggiungi

| 🛞 Elenco relatori, Universită 🗙 💭                             |                              |                     |          |                             | θ -                       | ٥   | ×    |
|---------------------------------------------------------------|------------------------------|---------------------|----------|-----------------------------|---------------------------|-----|------|
| → C 🔺 Non sicuro   https://iulm.esse3.pp.cin                  | eca.it/auth/studente/Graduat | ion/SceltaAttDid.do |          |                             |                           | ର 🕁 | :    |
| App Per un accesso rapido, inserisci i preferiti nella barra. | importa preferiti adesso     |                     |          |                             |                           |     |      |
|                                                               |                              | AMBIENTE            | DI TEST  |                             |                           |     |      |
| ©IULM                                                         |                              |                     |          | Servizi di Segrete<br>Unive | eria Online<br>rsità IULM |     | MENU |
| A << 2 3 4 C 1 >>                                             |                              |                     |          |                             |                           |     |      |
| Elenco relatori                                               |                              |                     |          | 1                           | 🖡 Legenda                 |     |      |
|                                                               |                              |                     |          |                             | * Dato obbligatori        | 0   |      |
| Elenco dei tipi relatore da inserire per la tesi.             |                              |                     |          |                             |                           |     |      |
| Tipo relatore                                                 | Min                          | Мах                 | Azioni   |                             |                           |     |      |
| Primo relatore                                                | 1                            | 1                   | Aggiungi |                             |                           |     |      |
| Nessun relatore associato alla tesi.                          |                              | х.                  |          |                             |                           |     |      |
| Indietro                                                      |                              |                     |          |                             |                           |     |      |

## 11. Ricerca relatore

Inserire le prime tre lettere del cognome del docente in maiuscolo e **cliccare avanti**, comparirà nell'elenco il nominativo del docente.

| (8) Ricerca relatore, Universit X                                                                                                    | Θ -                                             | o ×   |
|----------------------------------------------------------------------------------------------------|-------------------------------------------------|-------|
| ← → C A Non sicuro Https://iulm.esse3.pp.cineca.it/auth/studente/Graduation/RicercaRelatoreForm.do?tipo_rel_cod=R1                     |                                                 | ર ☆ : |
| Hpp Per un accesso rapido, inserisci i preferiti nella barra. Importa preferiti adesso                                                 |                                                 |       |
| AMBIENTE DI TEST                                                                                                    |                                                 |       |
|                                                                                                    | Servizi di Segreteria Online<br>Università IULM | MENU  |
| Picerca relatore                                                                                                    | 7 Legenda                                       |       |
|                                                                                                    | * Dato obbligatorio                             |       |
| Inserire le prime tre lettere del cognome del Docente in MAIUSCOLO e cliccare Avanti, comparirà nell'elenco il nominativo del Docente. |                                                 |       |
| Indiero Avant                                                                                                    |                                                 |       |

Selezionare accanto al nome del docente e cliccare avanti. Si raccomanda di verificare che il nome del docente sia corretto.

a utilizzo cookie | © CINEC/

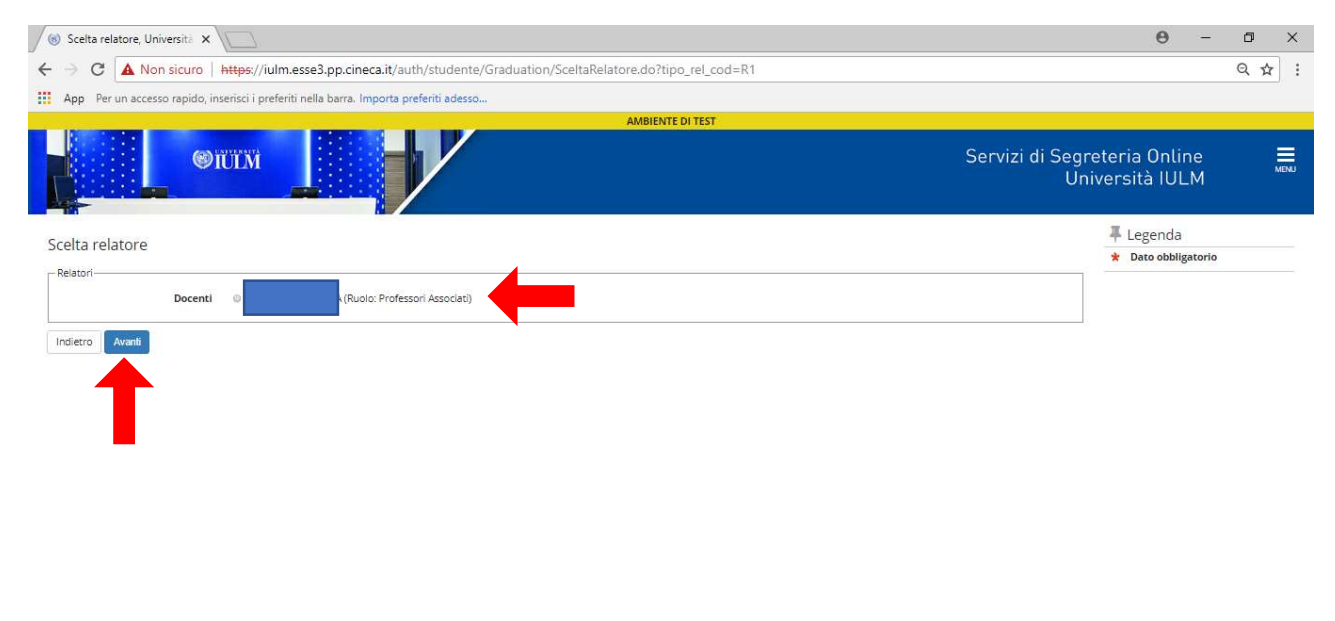

Informativa utilizzo cookie | © CINECA

## In caso di errore è possibile eliminare, in caso contrario cliccare avanti

| (6) Elenco relatori, Universitä X                                                      |                             |                      | θ -                              | o ×   |   |
|----------------------------------------------------------------------------------------|-----------------------------|----------------------|----------------------------------|-------|---|
| ← → C ▲ Non sicuro   https://iulm.esse3.pp.cineca.it/auth/studente/G                   | raduation/ElencoRelatori.do |                      |                                  | Q 🏠 : |   |
| App Per un accesso rapido, inserisci i preferiti nella barra. Importa preferiti adesso |                             |                      |                                  |       |   |
|                                                                                        | AMBIENTE DI TEST            |                      |                                  |       | _ |
| ©IUIM                                                                                  |                             | Servizi di Seg<br>Ur | reteria Online<br>niversità IULM | MENU  |   |
| A << 2 3 4 C 1 >>                                                                      |                             |                      |                                  |       |   |
| Elenco relatori                                                                        |                             |                      | 🐺 Legenda                        |       |   |
|                                                                                        |                             |                      | * Dato obbligatorio              |       |   |
| Elenco dei relatori associati alla tesi.                                               |                             |                      |                                  |       |   |
| Relatore                                                                               | Tipo relatore               | Azioni               |                                  |       |   |
|                                                                                        | Primo relatore              | Elimina              |                                  |       |   |
|                                                                                        |                             | ÷                    |                                  |       |   |
| Indietro Avanti                                                                        |                             |                      |                                  |       |   |
|                                                                                        |                             |                      |                                  |       |   |
| T                                                                                      |                             |                      |                                  |       |   |
|                                                                                        |                             |                      |                                  |       |   |
|                                                                                        |                             |                      |                                  |       |   |
|                                                                                        |                             |                      |                                  |       |   |
| Home                                                                                   |                             |                      |                                  |       |   |

#### **14. Conferma titolo** Cliccare avanti

|                                                                                                    | ttps://iuim.esses.pp.cineca.it/auth/st                       | udente/Graduation/MsglesiPos | t.do                                                                                                    |                          | <br>ઘ | ¥           |
|----------------------------------------------------------------------------------------------------|--------------------------------------------------------------|------------------------------|----------------------------------------------------------------------------------------------------|--------------------------|-------|-------------|
| App Per un accesso rapido, inse                                                                                                    | risci i preferiti nella barra. <mark>Importa preferit</mark> | i adesso                     |                                                                                                    |                          |       |             |
| onforma titolo                                                                                                    |                                                              |                              |                                                                                                    |                          |       |             |
|                                                                                                    |                                                              |                              |                                                                                                    |                          |       |             |
| Studente                                                                                                    |                                                              |                              |                                                                                                    |                          |       | _           |
| Nome                                                                                                    |                                                              |                              |                                                                                                    |                          |       |             |
| Cognome                                                                                                    |                                                              |                              |                                                                                                    |                          |       |             |
| Aatricola                                                                                                    |                                                              |                              |                                                                                                    |                          |       |             |
| orso di studio                                                                                                    |                                                              |                              | VISUAL AND MEDIA STUDIES                                                                                                    |                          |       |             |
| ercorso di studio                                                                                                    |                                                              |                              | comune                                                                                                    |                          |       |             |
| Ordinamento                                                                                                    |                                                              |                              | VISUAL AND MEDIA STUDIES                                                                                                    |                          |       |             |
|                                                                                                    |                                                              |                              |                                                                                                    |                          |       | _           |
|                                                                                                    |                                                              |                              |                                                                                                    |                          |       |             |
|                                                                                                    |                                                              |                              | Tesi di Ricerca                                                                                                    |                          | 2     | ŝ           |
| lipo tesi<br>Data deposito tesi                                                                                                    |                                                              |                              | Tesi di Ricerca<br>20/12/2020                                                                                                    |                          |       | i<br>s      |
| Tipo tesi<br>Data deposito tesi<br>Titolo tesi                                                                                                    |                                                              |                              | Tesi di Ricerca<br>20/12/2020<br>titolo                                                                                                    |                          |       | 2<br>2<br>2 |
| Tipo tesi<br>Data deposito tesi<br>Titolo tesi<br>Abstract della tesi                                                                                                    |                                                              |                              | Tesi di Ricerca<br>20/12/2020<br>titolo<br>abstract                                                                                                    |                          |       |             |
| Tipo tesi<br>Data deposito tesi<br>Titolo tesi<br>Ubstract della tesi<br>Ingua della tesi                                                                                                    |                                                              |                              | Tesi di Ricerca<br>20/12/2020<br>titolo<br>abstract<br>ITALIANO                                                                                                   |                          |       |             |
| ipo tesi<br>Jata deposito tesi<br>Titolo tesi<br>Ubstract della tesi<br>Jangua della tesi<br>Banca dati AlmaLaurea                                                                                                    |                                                              |                              | Tesi di Ricerce<br>20/12/2020<br>titolo<br>abstract<br>ITALIANO<br>Autoriza la pubblicazione del curriculum                                                       | 1                        |       |             |
| lipo tesi<br>Jata deposito tesi<br>Iicolo tesi<br>Ubstract della tesi<br>Janca dati AlmaLaurea<br>Tesi all'estero                                                                                                    |                                                              |                              | Tesi di Ricerca<br>20/12/2020<br>titolo<br>abstract<br>ITALIANO<br>Autorizza la pubblicazione dei curriculum<br>No                                                |                          |       |             |
| ipo tesi<br>bata deposito tesi<br>Ticolo tesi<br>Ticolo tesi<br>Janca dati AlmaLaurea<br>esi all'estero<br>Modalità di consultazione della tesi                                                                                                  | si                                                           |                              | Tesi di Ricerca<br>20/12/2020<br>titolo<br>abstriact<br>ITALIANO<br>Autorizza la pubblicazione del curriculum<br>No<br>Si                                         |                          |       |             |
| Tipo tesi<br>Data deposito tesi<br>Tipo tesi<br>Tipo tesi<br>Lingua della tesi<br>Banca dati AlmaLaurea<br>Tesi all'estero<br>Modalità di consultazione della te<br>Settore scientifico discipilnare                                             | si                                                           |                              | Tesi di Ricerca<br>20/12/2020<br>titolo<br>abstract<br>ITALIANO<br>Autorizza la pubblicazione del curriculum<br>No<br>Si<br>FIS/03 - FISICA DELLA MATERIA         |                          |       |             |
| Tipo tesi<br>Data deposito tesi<br>Tipo tesi<br>Ticolo tesi<br>Lingua della tesi<br>Banca dati AlmaLaurea<br>Tesi all'estero<br>Modalità di consultazione della te<br>Settore scientifico discipiinare<br>enco dei relatori associati            | si                                                           |                              | Tesi di Ricerca<br>20/12/2020<br>titolo<br>abstract<br>ITALIANO<br>Autorizza la pubblicazione del curriculum<br>No<br>Si<br>FIS/03 - FISICA DELLA MATERIA         |                          |       |             |
| Tipo tesi<br>Data deposito tesi<br>Tipo tesi<br>Tirolo tesi<br>Lingua della tesi<br>Banca dati AlmaLaurea<br>Tesi all'estero<br>Modalità di consultazione della te<br>Settore scientifico disciplinare<br>enco dei relatori associati<br>Elatore | si<br>Tipo relatore                                          | Dipartimento                 | Tesi di Ricerca<br>20/12/2020<br>titolo<br>abstráct<br>ITALANO<br>Autorizza la pubblicazione del curriculum<br>No<br>Si<br>FIS/03 - FISICA DELLA MATERIA<br>Ruolo | Docente/Soggetto esterno |       |             |

## 15. Gestione allegati tesi

Cliccare **aggiungi nuovo allegato**. Inserire gli allegati obbligatori: tesi, abstract, relazione finale, ricevuta ALMALAUREA, la declaratoria e l'eventuale richiesta di embargo firmata dal dottorando e dal tutor. Inserire inoltre l'elenco delle pubblicazioni depositate nel repository d'Ateneo Apeiron. È possibile inserire fino a 15 allegati.

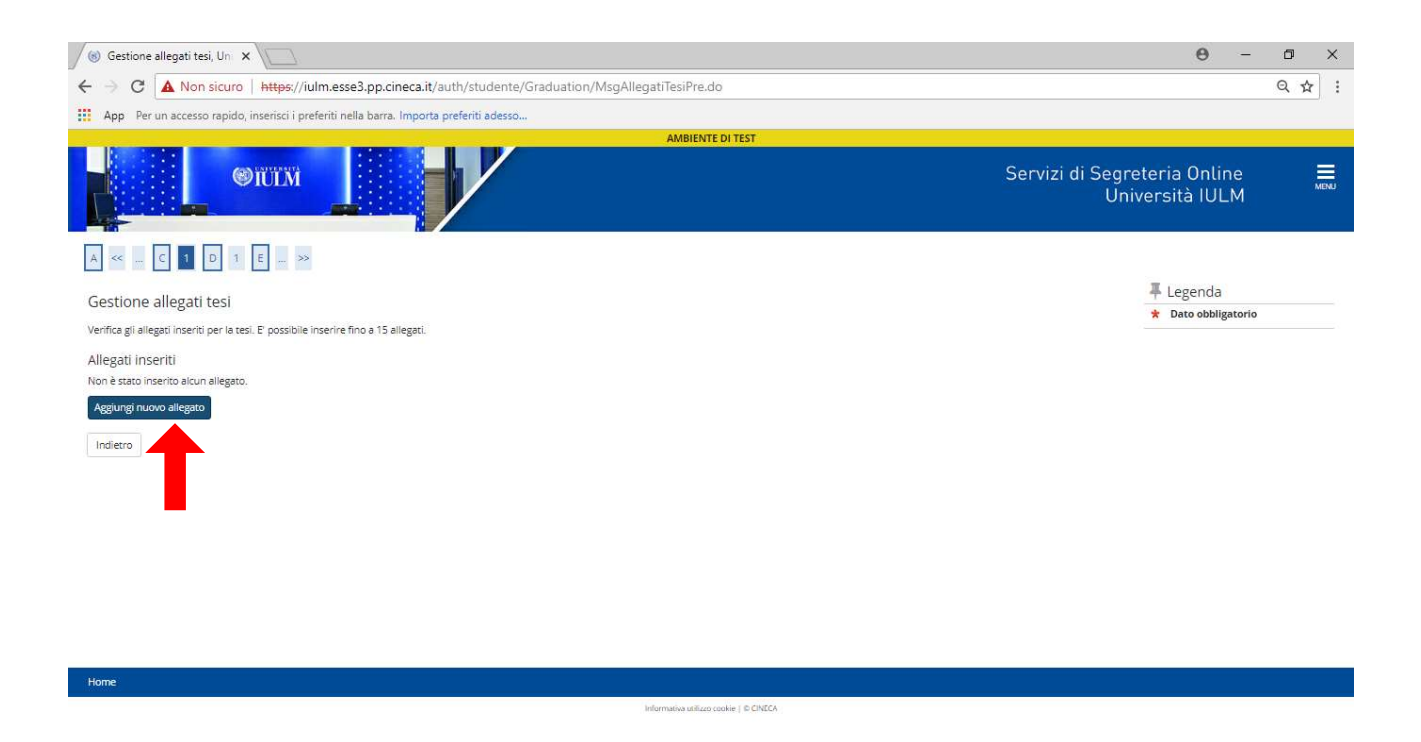

Selezionare dal menu a tendina il documento che si desidera allegare e **compilare i campi obbligatori**, **cliccare scegli file e infine cliccare avanti**. Ripetere l'operazione per tutti gli allegati.

| Sinchiarazione allegato te: X           |                                                                                                 |                          | θ -                           | ٥    | × |
|-----------------------------------------|-------------------------------------------------------------------------------------------------|--------------------------|-------------------------------|------|---|
| ← → C A Non sicuro   +                  | https://iulm.esse3.pp.cineca.it/auth/studente/Graduation/DichiarazioneAllegatoTesi.do?row_num=1 |                          |                               | ର 🕁  | : |
| App Per un accesso rapido, ins          | erisci i preferiti nella barra. Importa preferiti adesso                                        |                          |                               |      |   |
|                                         | AMBIENTE DI TEST                                                                                |                          |                               |      | - |
| ()<br>()                                |                                                                                                 | Servizi di Segre<br>Uni  | eteria Online<br>versità IULM | MENU |   |
| A << C 1 D 1 E                          | »>                                                                                              |                          |                               |      |   |
| Dichiarazione allegato tes              |                                                                                                 |                          | 🐺 Legenda                     |      |   |
| lassin la aformatical celetica ell'elle |                                                                                                 |                          | 😤 Dato obbligatorio           |      |   |
| Dichiarazione allegato tesi             | galo utilia tesi.                                                                               |                          |                               |      |   |
| Tipo allegato:*                         |                                                                                                 | •                        |                               |      |   |
| Titolaut                                |                                                                                                 |                          |                               |      |   |
| Titolo."                                | Abstract<br>Declaratoria                                                                        |                          |                               |      |   |
| Descrizione:                            | Ricevuta AlmaLaurea<br>Relazione finale                                                         |                          |                               |      |   |
|                                         | Documento di tesi                                                                               |                          |                               |      |   |
|                                         |                                                                                                 | Caratteri rimanenti: 255 |                               |      |   |
|                                         |                                                                                                 |                          |                               |      |   |
|                                         | Le estensioni supportate sono: pdf                                                              |                          |                               |      |   |
| Allegato:                               | +Scegli file                                                                                    |                          |                               |      |   |
|                                         |                                                                                                 |                          |                               |      |   |
| Indietro Avanti                         |                                                                                                 |                          |                               |      |   |
|                                         |                                                                                                 |                          |                               |      |   |
|                                         |                                                                                                 |                          |                               |      |   |
| Home                                    |                                                                                                 |                          |                               |      |   |
| TRUTPS.                                 |                                                                                                 |                          |                               |      | · |

Al termine delle operazioni compare la seguente schermata, contente il riepilogo dei documenti presentati, è possibile in caso di errore rimuovere gli allegati e salvare gli allegati corretti. Al termine **cliccare avanti**. L'operazione potrà richiedere alcuni minuti.

| 🔞 Gestione allegati tesi, Un 🗙                                                        |                                     |                       |          |              | Θ -                                                    | 0 ) |  |
|---------------------------------------------------------------------------------------|-------------------------------------|-----------------------|----------|--------------|--------------------------------------------------------|-----|--|
| ← → C ▲ Non sicuro   https://iulm.esse3.pp.cineca.it/auth/s                           | tudente/Graduation/GestioneAllegati | Tesi.do               |          |              |                                                        | Q 🏠 |  |
| App Per un accesso rapido, inserisci i preferiti nella barra. Importa preferi         | ti adesso                           |                       |          |              |                                                        |     |  |
|                                                                                       | AMBI                                | ENTE DI TEST          |          |              |                                                        |     |  |
|                                                                                       |                                     |                       |          | Servizi di S | Servizi di Segreteria Online<br>Università IULM        |     |  |
| A « C 1 D 1 E »                                                                       |                                     |                       |          |              | Laganda                                                |     |  |
| Gestione allegati tesi                                                                |                                     |                       |          |              | <ul> <li>Legenda</li> <li>Dato obbligatorio</li> </ul> |     |  |
| Verifica gli allegati inseriti per la tesi. E' possibile inserire fino a 15 allegati. |                                     |                       |          |              | A Date obsingatorio                                    |     |  |
| Allegati inseriti                                                                     |                                     |                       |          |              |                                                        |     |  |
| Tipologia                                                                             | Titolo                              | Azioni                |          |              |                                                        |     |  |
| Documento di tesi                                                                     | tesi                                | 9                     |          | 6            | 100                                                    |     |  |
| Abstract                                                                              | abstract                            | <u>_</u>              | <b></b>  | 60           |                                                        |     |  |
| Declaratoria                                                                          | libe                                | <u>s</u> .            | <b>-</b> | 60           |                                                        |     |  |
| Ricevuta AlmaLaurea                                                                   | ricevu                              | <u>s</u>              |          | 6            |                                                        |     |  |
| Relazione finale                                                                      | relazione                           | <u>s</u> ,            |          | 60           | (united) (united)                                      |     |  |
| Aggiungi nuovo allegato<br>Indietro Avanti                                            |                                     |                       |          |              |                                                        |     |  |
| Home                                                                                  |                                     | Eveneration ( & CMTC) |          |              |                                                        |     |  |

# 16. Conferma inserimento domanda di laurea

Cliccare sul pulsante completa inserimento domanda.

| 🛞 Conferma inserimento de 🗙 🔪                                                                    |                              |                   |                           | 6 | 3 | - 0 | ×   |
|--------------------------------------------------------------------------------------------------|------------------------------|-------------------|---------------------------|---|---|-----|-----|
| C A Non sicuro Https://iulm.esse3.pp.cineca.it/auth/studente/Graduation/MsgConfermaConsTitPre.do |                              |                   |                           |   |   | Q 1 | ☆ : |
| App Per un accesso rapido, inserisci i preferiti nella bar                                       | ra. Importa preferiti adesso |                   |                           |   |   |     |     |
|                                                                                                  | N.                           |                   |                           |   |   |     | _   |
| Α << Ε 1                                                                                         |                              |                   |                           |   |   |     |     |
| Conferma inserimento domanda                                                                     |                              |                   |                           |   |   |     |     |
| Studente                                                                                         |                              |                   |                           |   |   |     |     |
| studente                                                                                         |                              |                   |                           |   |   |     |     |
| Nome                                                                                             |                              |                   |                           |   |   |     |     |
| Cognome                                                                                          |                              |                   |                           |   |   |     |     |
| Matricola                                                                                        |                              |                   |                           |   |   |     |     |
| Corso di studio                                                                                  |                              | VISUAL AND ME     | DIA STUDIES               |   |   |     |     |
| Informazioni tesi                                                                                |                              | Tesi di Ricerca   |                           |   |   |     |     |
| Data deposito tesi                                                                               |                              | 20/12/2020        |                           |   |   |     |     |
| Titolo tesi                                                                                      |                              | titolo            |                           |   |   |     |     |
| Abstract della tesi                                                                              |                              | abstract          |                           |   |   |     |     |
| Lingua della tesi                                                                                |                              | ITALIANO          | ITALIANO                  |   |   |     |     |
| Banca dati AlmaLaurea                                                                            |                              | Autorizza la pub  | blicazione del curriculum |   |   |     |     |
| Tesi all'estero                                                                                  |                              | No                |                           |   |   |     |     |
| Modalità di consultazione della tesi                                                             |                              | SI                |                           |   |   |     |     |
| Settore scientifico disciplinare                                                                 |                              | FIS/03 - FISICA D | ELLA MATERIA              |   |   |     |     |
| Elenco dei relatori associati                                                                    |                              |                   |                           |   |   |     |     |
| Relatore                                                                                         | Tipo relatore                |                   | Docente/Soggetto esterno  |   |   |     |     |
|                                                                                                  | Primo relatore               |                   | Docente                   |   |   |     |     |
| Indietro Completa inserimento domanda                                                            |                              |                   |                           |   |   |     | _   |
|                                                                                                  |                              |                   |                           |   |   |     |     |

## **17. Pagamento Tasse**

**Cliccare tasse.** Comparirà una schermata con il riepilogo delle tasse pagate nel corso del triennio e la tassa con il cerchio rosso è quella relativa all'esame finale. Cliccare su tasse, scaricare l'avviso di pagamento PagoPA ed effettuare il pagamento.

| 7584&dom_ct_id=55320                            | Q 🕁                                             |
|-------------------------------------------------|-------------------------------------------------|
|                                                 |                                                 |
|                                                 |                                                 |
|                                                 |                                                 |
| Servizi di Segreteria Online<br>Università IULM | MENL                                            |
|                                                 |                                                 |
|                                                 |                                                 |
|                                                 |                                                 |
|                                                 |                                                 |
|                                                 |                                                 |
|                                                 |                                                 |
|                                                 |                                                 |
|                                                 |                                                 |
|                                                 |                                                 |
|                                                 |                                                 |
| Jimento titolo dottorati                        |                                                 |
|                                                 |                                                 |
|                                                 |                                                 |
|                                                 | Servizi di Segreteria Online<br>Università IULM |